Statewide Planning Partner Meeting, Feb. 8, 2018

1. Where do I find VMT for my area?

VMT (Vehicle Miles Traveled) is available in the TMS (Transportation Management System) Data Zone <u>http://datazone.modot.org/</u>.

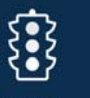

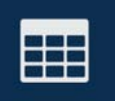

Click on the Traffic icon. THAFFIC Then click on the Data Summary Tool. Vou will see one report listed for "All Systems" VMT and another for "State System" VMT. The "All Systems" VMT report displays VMT by planning org by functional class but can easily be modified to add other columns.

| Page 1 of 2 (27 items) (1 2 ) |              |           |                      |                  |                   |                   |            |            |  |  |  |
|-------------------------------|--------------|-----------|----------------------|------------------|-------------------|-------------------|------------|------------|--|--|--|
|                               | 1_INTERSTATE | 2_FREEWAY | 3_PRINCIPAL ARTERIAL | 4_MINOR ARTERIAL | 5_MAJOR COLLECTOR | 6_MINOR COLLECTOR | 7_LOCAL    | Sum        |  |  |  |
| BOONSLICK REG PLAN COMM       | 1,414,785    | 562,295   |                      | 716,701          | 486,777           | 49,948            | 929,952    | 4,160,458  |  |  |  |
| BOOTHEEL REG PLAN & ECON DEV  | 2,095,099    | 569,837   | 289,002              | 866,558          | 1,283,245         | 69,220            | 1,349,582  | 6,522,543  |  |  |  |
| CAMPO MPO                     |              | 1,058,254 | 74,463               | 436,150          | 231,732           | 10,020            | 293,071    | 2,103,690  |  |  |  |
| CATSO MPO                     | 786,949      | 558,514   | 423,137              | 654,952          | 340,646           | 26,403            | 557,368    | 3,347,969  |  |  |  |
| EWGCC MPO                     | 24,772,286   | 4,684,250 | 9,195,268            | 6,340,450        | 5,571,701         | 277,647           | 12,984,073 | 63,825,675 |  |  |  |
| GREEN HILLS REG PLAN COMM     | 724,281      | 684,566   | 697,205              | 363,391          | 626,488           | 102,012           | 811,495    | 4,009,438  |  |  |  |
| HARRY S. TRUMAN COORD COUN    | 1,517,720    | 48,460    | 374,216              | 651,234          | 693,478           | 33,769            | 1,112,191  | 4,431,068  |  |  |  |

# Commercial VMT can be found by dragging the "COMMERCIAL VMT" column from the Filter Area to the Data Area.

| 💡 Filter Area   | Column Area      |
|-----------------|------------------|
| RAMP_LANEMILES  | FUNCTIONAL_CLASS |
| CENTERLINE 9    |                  |
| LANE_MILES Y    |                  |
| NUMBER_OF_LANES |                  |
| COMMERCIAL_VMT  |                  |
| III Row Area    | ∑ Data Area      |
| PLANNING_ORG    | VMT              |
|                 |                  |
|                 |                  |
|                 |                  |
|                 |                  |

#### See COMMERCIAL\_VMT in the Data Area below.

| 💡 Filter Area        |   | 🛗 Column Area    |
|----------------------|---|------------------|
| YEAR Ŷ               | ~ | FUNCTIONAL_CLASS |
| DISTRICT_ABBR Ÿ      |   |                  |
| COUNTY_NAME Ÿ        |   |                  |
| STATE_SYSTEM_CLASS Ŷ |   |                  |
| NHS Ŷ                | • |                  |
| Row Area             |   | ∑ Data Area      |
| PLANNING_ORG         | 9 | VMT              |
|                      |   | COMMERCIAL_VMT   |

#### **Results:**

|                                       | 1_INTERSTATE |                | 2         | FREEWAY        | 3_PRIN    | CIPAL ARTERIAL | 4_MI      | OR ARTERIAL    | 5_MAJ     | 6_MI           |         |
|---------------------------------------|--------------|----------------|-----------|----------------|-----------|----------------|-----------|----------------|-----------|----------------|---------|
|                                       | VMT          | COMMERCIAL_VMT | VMT       | COMMERCIAL_VMT | VMT       | COMMERCIAL_VMT | VMT       | COMMERCIAL_VMT | VMT       | COMMERCIAL_VMT | VMT     |
| BOONSLICK<br>REG PLAN<br>COMM         | 1,414,785    | 524,483        | 562,295   | 124,631        |           |                | 716,701   | 67,478         | 486,777   | 42,851         | 49,948  |
| BOOTHEEL<br>REG PLAN<br>& ECON<br>DEV | 2,095,099    | 939,540        | 569,837   | 121,852        | 289,002   | 39,672         | 866,558   | 96,751         | 1,283,245 | 158,324        | 69,220  |
| CAMPO<br>MPO                          |              |                | 1,058,254 | 106,163        | 74,463    | 3,696          | 436,150   | 20,057         | 231,732   | 12,313         | 10,020  |
| CATSO MPO                             | 786,949      | 200,587        | 558,514   | 48,408         | 423,137   | 24,302         | 654,952   | 31,564         | 340,646   | 17,263         | 26,403  |
| EWGCC<br>MPO                          | 24,772,286   | 3,769,290      | 4,684,250 | 302,167        | 9,195,268 | 556,804        | 6,340,450 | 331,989        | 5,571,701 | 299,760        | 277,647 |

Statewide Planning Partner Meeting, Feb. 8, 2018

2. Where do I find pavements/bridges in good/not good condition? Pavement conditions can be found in the TMS Data Zone.

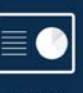

|   |   | - |   |  |
|---|---|---|---|--|
| _ | = | - | • |  |
|   |   | _ |   |  |
|   |   |   |   |  |

Click on the Planning icon PLANNING. Then click on the Data Summary Tool. Click Summary Tool. Click on the Data Summary Tool. Click Summary Tool. Click Summary Summary Summary Summary Summary Summary Summary Summary Summary Summary Summary Summary Summary Summary Summary Summary Summary Summary Summary Summary Summary Summary Summary Summary Summary Summary Summary Summary Summary Summary Summary Summary Summary Summary Su

the "Pavement Tracker" report. The default display for this report indicates state system directional miles by MoDOT district. The report can easily be modified to display by planning org by replacing DISTRICT\_ABBR in the Row area with PLANNING\_ORG.

| Page 1 of 2 (27 items) (1 2 ) |           |          |               |       |          |               |       |          |                 |       |
|-------------------------------|-----------|----------|---------------|-------|----------|---------------|-------|----------|-----------------|-------|
|                               | ▼ 1_MAJOR |          | 4 MA100 Tetel | ⊤ 2_M | IINOR    | A MINOR Tabal | ▼ 3_L | OWVOL    | 2 LOWINGL Tatal | C     |
|                               | GOOD      | NOT GOOD | I_MAJOR Total | GOOD  | NOT GOOD | 2_MINUR Total | GOOD  | NOT GOOD | 3_LOWVOL Total  | Sum   |
| BOONSLICK REG PLAN COMM       | 122       | 5        | 127           | 474   | 116      | 590           | 162   | 27       | 189             | 906   |
| BOOTHEEL REG PLAN & ECON DEV  | 382       | 32       | 414           | 1,008 | 174      | 1,182         | 290   | 186      | 475             | 2,072 |
| CAMPO MPO                     | 83        | 11       | 94            | 60    | 13       | 74            | 0     | 1        | 1               | 169   |
| CATSO MPO                     | 85        | 8        | 93            | 54    | 37       | 91            | 3     | 2        | 5               | 188   |
| EWGCC MPO                     | 982       | 144      | 1,126         | 741   | 275      | 1,016         | 39    | 34       | 74              | 2,216 |
| GREEN HILLS REG PLAN COMM     | 439       | 84       | 523           | 545   | 226      | 772           | 1,039 | 837      | 1,876           | 3,170 |
| HARRY S. TRUMAN COORD COUN    | 226       | 5        | 231           | 601   | 138      | 739           | 188   | 25       | 213             | 1,184 |

Bridges in poor condition are not yet in the TMS Data Zone. They have been posted on the <u>MoDOT partner collaboration website</u>.

 How do you calculate a weighted average for combined AADT segments in TMS? The formula for calculating a weighted AADT is as follows:

Weighted AADT = <u>AADT of Segment 1(Length of Segment 1) + AADT of Segment 2(Length of Segment 2) + AADT of Segment n (Length of Segment n)</u> Length of Segment 1 + Length of Segment 2 + Length of Segment n

Example:

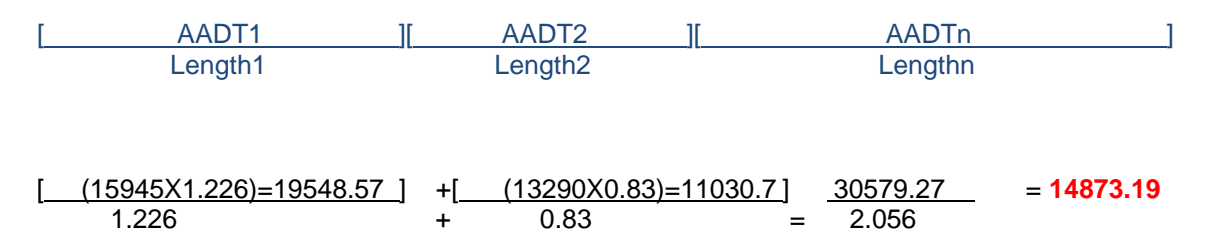

Statewide Planning Partner Meeting, Feb. 8, 2018

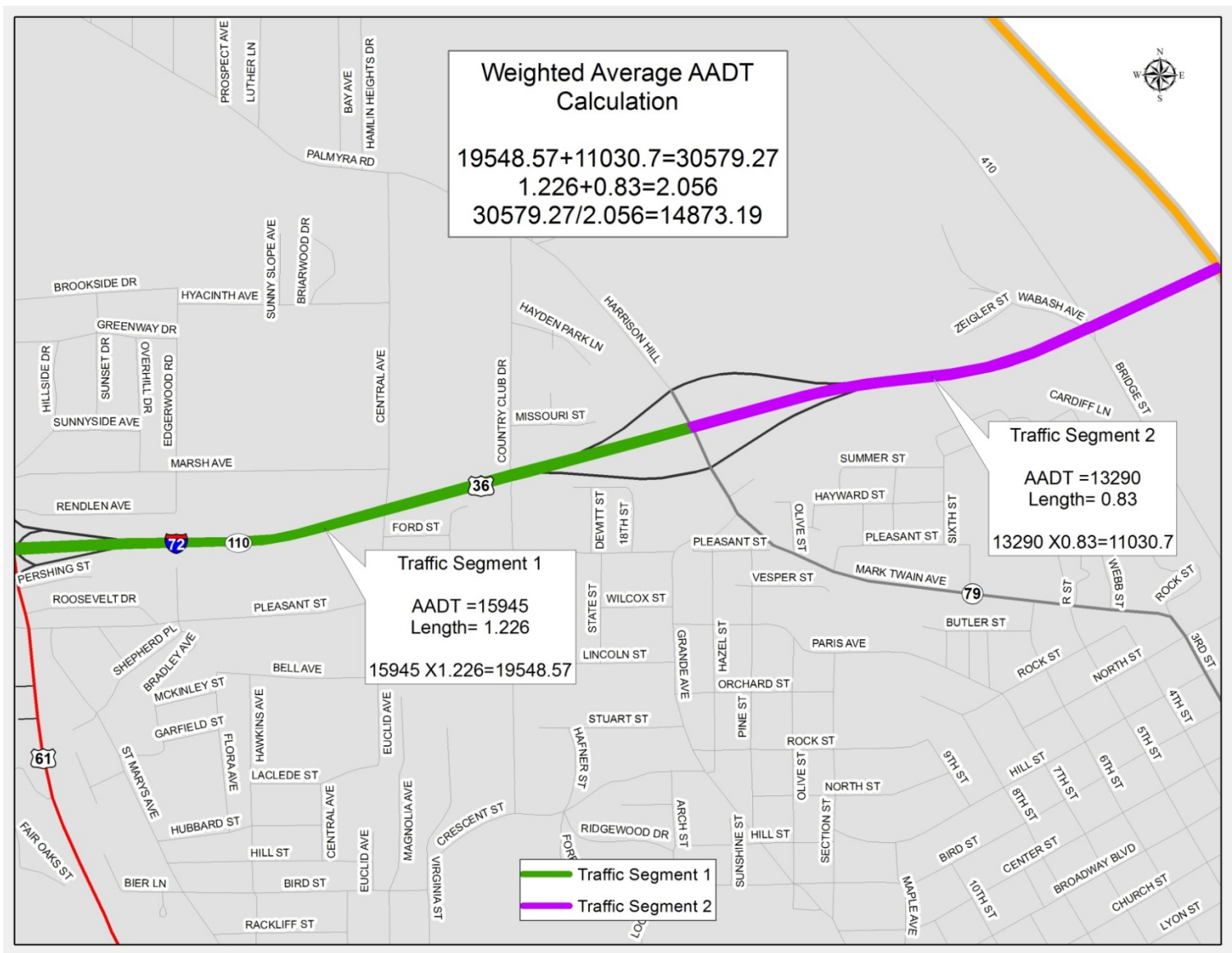

4. When is crash data updated and how will we know when revisions are made? Crash data is updated daily as the Missouri State Highway Patrol (MSHP) clerks enter reports directly into TMS. Crash numbers on the Crash Statistics Map in the TMS Data Zone <u>http://datazone.modot.org/</u> will change daily for the current year. The Crash Statistics Map can be

found by clicking on the TMS Data Zone icon

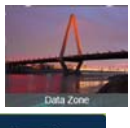

on the TMS Homepage.

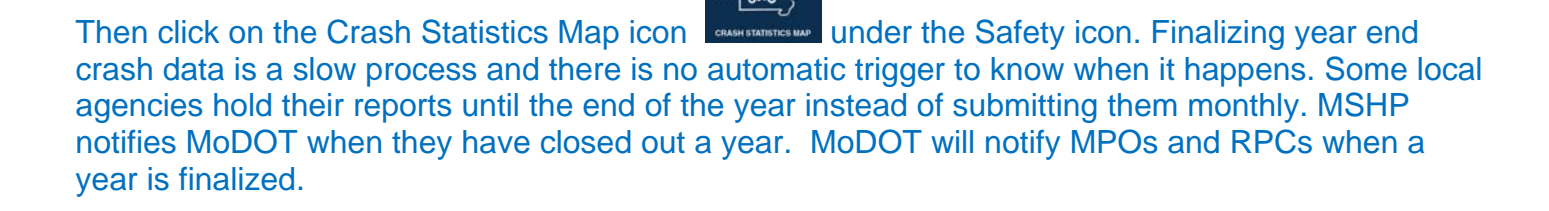

Statewide Planning Partner Meeting, Feb. 8, 2018

5. Are there other roadway geometrics available such as volume, speed, light, signage, etc. for crashes?

The Crash Statistics Map in the TMS Data Zone contains a filter option for the following roadway attributes:

| Crash Filter                   |   |
|--------------------------------|---|
| 1. Select Crash Attribute      |   |
| Functional Class <sup>+</sup>  |   |
| Roadway Type†                  |   |
| Major/Minor†                   |   |
| State System Class†            |   |
| Divided/Undivided <sup>+</sup> |   |
| Total AADT <sup>+</sup>        |   |
| Directional AADT <sup>+</sup>  |   |
| Speed Limit <sup>+</sup>       |   |
| Intersection Type <sup>†</sup> |   |
| Traffic Control Type           |   |
| Curve Radius†                  | • |

The Crash Statistics Map also has sign and curve data available for display on the main page of the map.

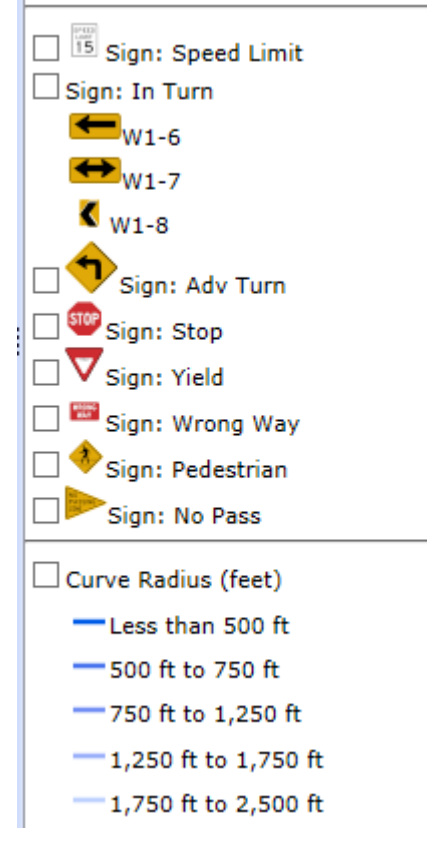

Statewide Planning Partner Meeting, Feb. 8, 2018

6. Where can I find table and column names (metadata) in TMS? From the TMS Homepage click on "Resources" then "TMS Metadata"

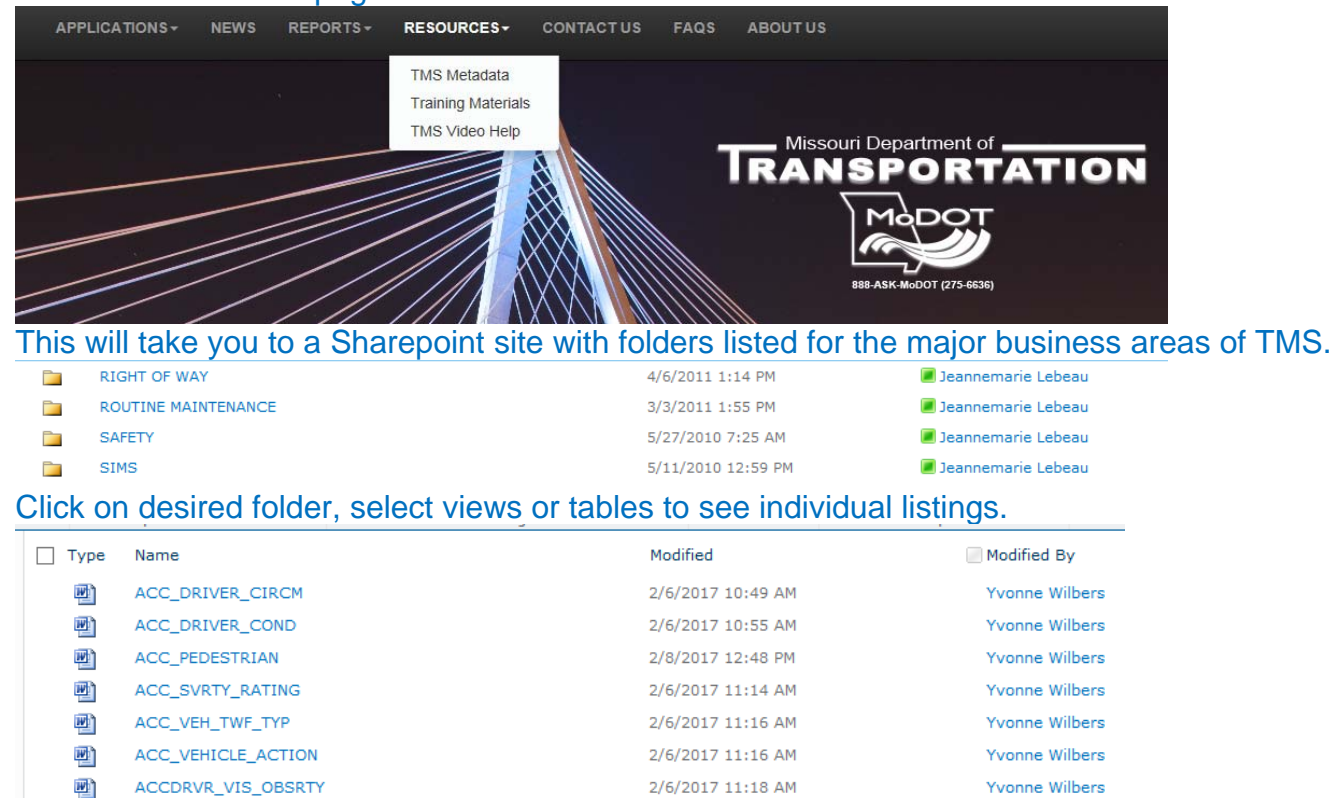

Click on table name to view table definition and column descriptions.

#### ACCIDENT

#### Description

This table contains information about crashes. A crash is an event involving possible property damage, injury or loss of life.

2/6/2017 11:24 AM

Yvonne Wilbers

**NOTE:** This table contains information that is protected from disclosure by federal law, 23 USC Section 409 and the Missouri Open Records Law (Sunshine Act), Section 610.021 RSMo. Please review MoDOT's policy and procedure manual on the Sunshine Act before releasing any of the information contained herein.

| NAME               | DESCRIPTION                                                                                     |
|--------------------|-------------------------------------------------------------------------------------------------|
| ACC_MASTER_INTRCHG | Identifies the location of a crash within an interchange.<br><u>Click here for codes</u>        |
| ACC_MASTER_INTRSC  | Describes the type of intersection/interchange when a crash occurs. <u>Click here for codes</u> |
| ACC_MSHP_IMAGE_NO  | A unique number assigned to each crash report by the Missouri State Highway Patrol (MSHP).      |

Statewide Planning Partner Meeting, Feb. 8, 2018

7. Can I export files from the TMS Data Zone?

to export results to excel.

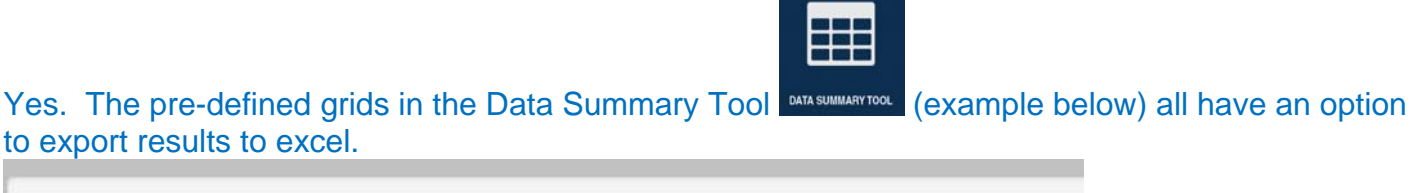

| Official State | System Mileage - | Help |
|----------------|------------------|------|
|                |                  |      |
|                |                  |      |
|                |                  |      |

#### The Crash Statistics Map also has an "Export to Excel" option on the Tools tab.

| Crash S                                                                                                    | tatistic    | s Map     |        |         |      |         |          |          |            |         |    |
|----------------------------------------------------------------------------------------------------|-------------|-----------|--------|---------|------|---------|----------|----------|------------|---------|----|
|                                                                                                    |             |           | -      |         | à    | Roads V | Legend/T | DC Ident | fy Too     | ols     |    |
|                                                                                                    | MEXICO 54   | }         |        | · · · · | - 73 |         |          | T        | Filter Cra | shes    |    |
|                                                                                                    | (           |           |        | 1       | 2    |         |          | Ex       | port to Ex | ccel    |    |
| Results v                                                                                                    | vill disp   | lay as fo | llows: |         |      | <br>14  |          |          |            | country | 21 |
| A1                                                                                                    | <b>v</b> (n | fx County |        |         |      |         |          |          |            |         |    |
| the second second second second second second second second second second second second second second second s |             | -         | -      | -       | -    | <br>    |          |          |            |         |    |

|   | A      | B         | С       | D          | E              | F        | G          | н            | 1         | J           | K        | L          | M        | N             | 0       |
|---|--------|-----------|---------|------------|----------------|----------|------------|--------------|-----------|-------------|----------|------------|----------|---------------|---------|
| 1 | County | Travelway | Log     | Crash Clas | Date           | Severity | R Image Nu | Intersection | Light Con | c Road Surf | Weather  | (Travelway | Day Of W | <b>€</b> Time | Prop Dr |
| 2 | COLE   | US 50 W   | 116.513 | REAR END   | 2/25/2017 0:00 | FATAL    | 217000983  | 0            | DAYLIGHT  | DRY         | CLEAR    | 3508       | SAT      | 815           |         |
| 3 | COLE   | CST EASTL | 1.1     | LEFT TURN  | 5/26/2017 0:00 | FATAL    | 217003043  | 310681       | DARK W/   | DRY         | CLOUDY   | 970617     | FRI      | 512           |         |
| 4 | COLE   | RT M E    | 1.966   | OUT OF CO  | 1/9/2017 0:00  | FATAL    | 317000262  | 0            | DARK W/   | DRY         | FREEZING | 7083       | MON      | 630           | OTHER   |
| 5 | COLE   | CST CLARK | 0.172   | OUT OF CO  | 4/20/2017 0:00 | FATAL    | 217001939  | 0            | DARK W/   | DRY         | CLEAR    | 970420     | THU      | 2333          |         |
|   |        |           |         |            |                |          |            |              |           |             |          |            |          |               |         |

- 8. How do I download data or send data from the TMS Data Zone to my personal computer? Instructions for Accessing or saving to your local drives in vWorkspace are located on the MoDOT partner collaboration website.
- 9. Who do I contact if TMS is incredibly slow, kicks me out or is crashing? You can start by checking with your IT staff to ensure your network is performing properly. If that checks out then call the TMS HelpDesk at (573)526-8055 or (573)522-8464 to start the troubleshooting process. The TMS Helpdesk can be reached by email at yvonne.wilbers@modot.mo.gov or jeannemarie.lebeau@modot.mo.gov.
- 10. Who do I contact if I have trouble accessing or using TMS data? Contact the TMS HelpDesk at (573)526-8055 or (573)522-8464. The TMS Helpdesk can be reached by email at yvonne.wilbers@modot.mo.gov or jeannemarie.lebeau@modot.mo.gov.